# Prestashop 1.7: hébergement en ligne

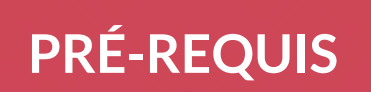

# **PRÉ-REQUIS**

- Dans votre projet local, dans votre serveur Apache (MAMP), vous devez compresser le dossier prestashop.
  - Applications/MAMP/htdocs
- Ce dossier compressé doit être transféré sur votre FTP.
  - Il faut ensuite demander à votre administrateur système de décompresser ce fichier.
- Autre solution:
  - Vous transférez tous les fichiers du dossiers « prestashop » directement sur votre FTP dans le dossier « /www » (c'est assez long car ça transfert les fichiers 1 par 1 et il ne faut pas que la connexion internet soit coupé).

# **PRÉ-REQUIS**

Exporter votre Base de données local.

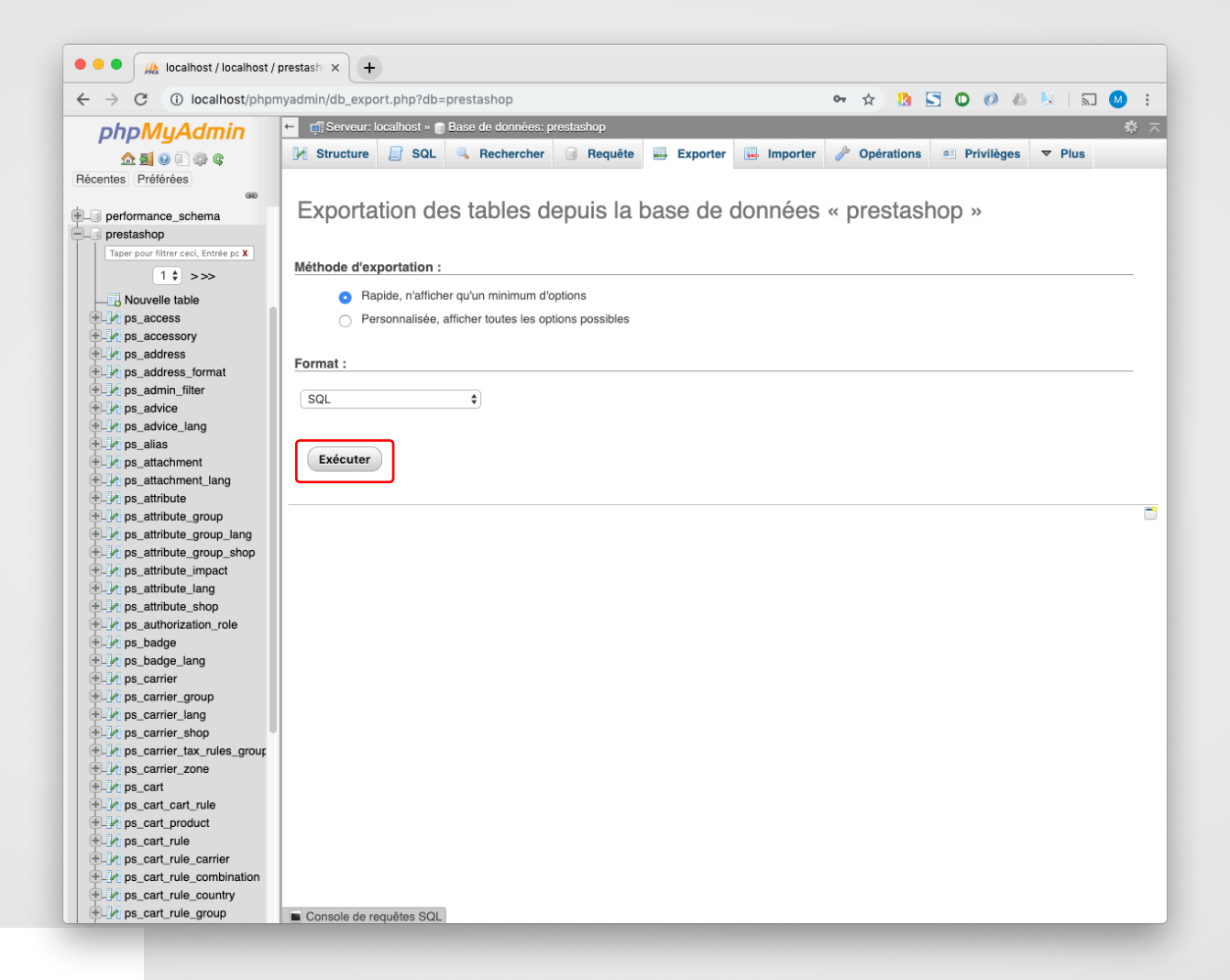

#### CONFIGURER LE FICHIER PARAMETERS.PHP

### **CONFIGURER LE FICHIER PARAMETERS.PHP**

- Sur votre FTP il faut modifier les paramètres d'accès à votre base de données (votre administrateur vous a fourni les accès).
  - Dans prestashop ces paramètres ce trouve dans :
    - /app/config/parameters.php

|                         |           | parameters.php (jmconcept) — Brackets                                                         |           |
|-------------------------|-----------|-----------------------------------------------------------------------------------------------|-----------|
| Fichiers de travail 🌞 🖽 | 1         | php return array (</th <th>~</th>                                                             | ~         |
| parameters.php          | 3         | array (                                                                                       |           |
|                         | 4<br>5    | <pre>'database_host' =&gt; 'localhost', 'database_port' =&gt; '',</pre>                       | <b>84</b> |
| jmconcept 👻             | 6         | <pre>'database_name' =&gt; 'jmconcept',</pre>                                                 |           |
|                         | 7         | <pre>'database_user' =&gt; 'jmconcept', 'database_user' =&gt; 'imconcept',</pre>              | €         |
| defines.inc.php         | 8         | <pre>'database_password' =&gt; 'jmconceptPAULINE', 'database_prefix' =&gt; 'ns '</pre>        |           |
| parameters.php          | 10        | 'database_prentx => ps_ ;                                                                     |           |
| P at at a second p to p | 11        | 'mailer_transport' => 'smtp',                                                                 |           |
|                         | 12        | 'mailer_host' => '127.0.0.1',                                                                 | 22        |
|                         | 13        | <pre>'mailer_user' =&gt; NULL,</pre>                                                          | ×.        |
|                         | 14        | 'mailer_password' => NULL,                                                                    |           |
|                         | 15        | 'secret' => '0HbJGKhtHWLWkrpcnnFLeSUfWcaWWgcPLATwCCKDQROvEjqV0zTbfJef',                       | 65        |
|                         | 16        | 'ps_caching' => 'CacheMemcache',                                                              | עצ        |
|                         | 17        | 'ps_cache_enable' => false,                                                                   | ×**-      |
|                         | 18        | 'ps_creation_date' => '2019-01-17',                                                           | Υ.        |
|                         | 19        | 'locale' => 'tr-FR',                                                                          |           |
|                         | 20        | 'COOKIE_KEY' => 'SCUSIMOZENAMMEKSEKDESEMINSQUWKMIINKEWMY]EE/KVYUKYEZESYSISCO',                |           |
|                         | 21        | Low cookie kovi ->                                                                            |           |
|                         | ~~        | new_courie_key                                                                                |           |
|                         |           | e227430351eaef0098b5156367bd65551c7450e2534bd04022cafc36d15318'.                              |           |
|                         | 23        | ).                                                                                            |           |
|                         | 24        | );                                                                                            |           |
|                         | 25        |                                                                                               |           |
|                         |           |                                                                                               |           |
|                         |           |                                                                                               |           |
|                         | Ligne 15, | colonne 23 – 25 lignes         INS         UTF-8 ▼         PHP ▼         ○         Espaces: 4 |           |

#### CONNEXION À LA BASE DE DONNÉES

# SE CONNECTER À LA BASE DE DONNÉES

Connexion a phpmysql avec l'identifiants et mot de passe fourni par votre administrateur ou hébergeur.

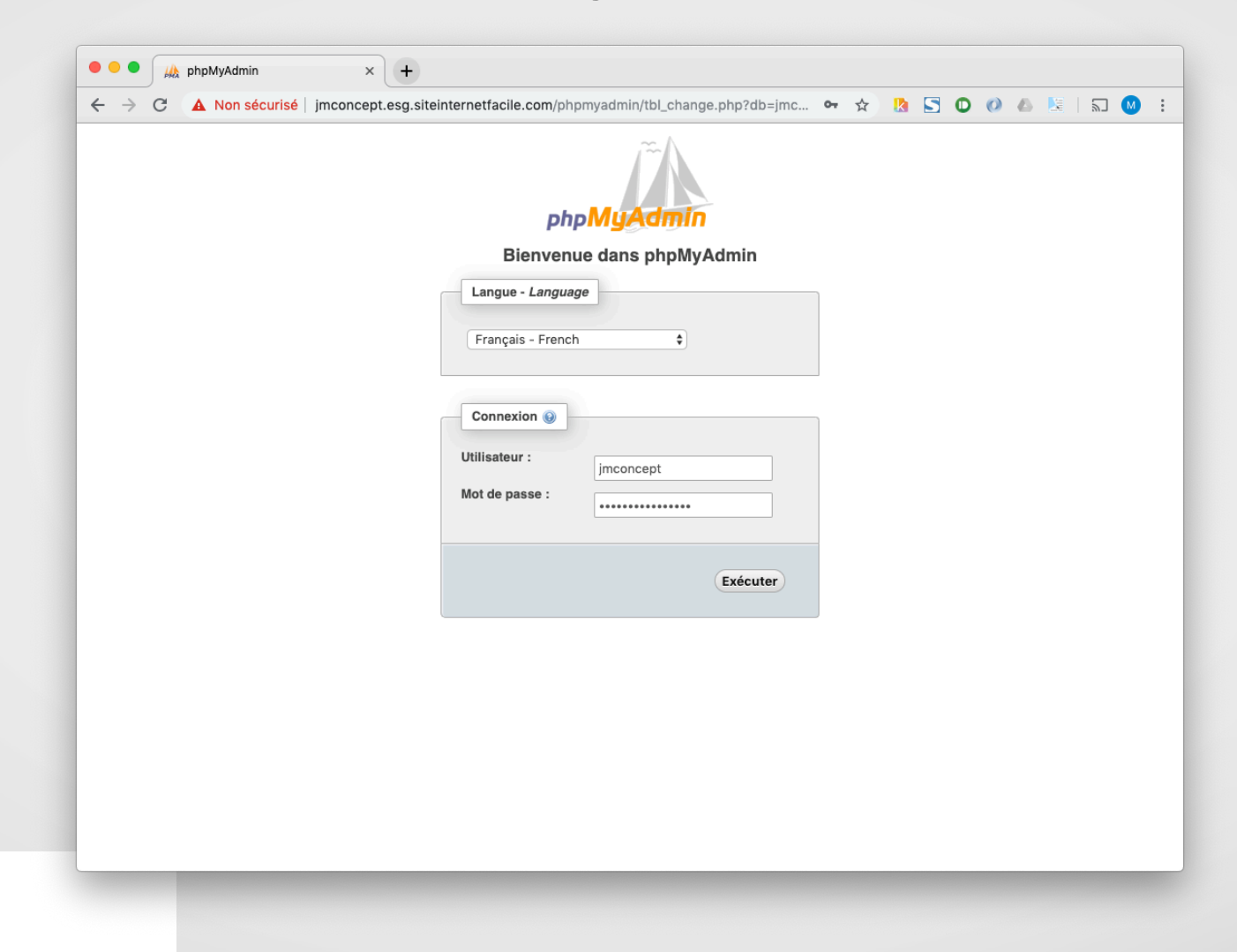

#### IMPORTER VOTRE BASE DE DONNÉES

### **IMPORTER VOTRE BASE DE DONNÉES**

- Importer votre base de données en ligne.
- Copier / coller tout dans l'onglet SQL (il faut bien sélectionner la table).

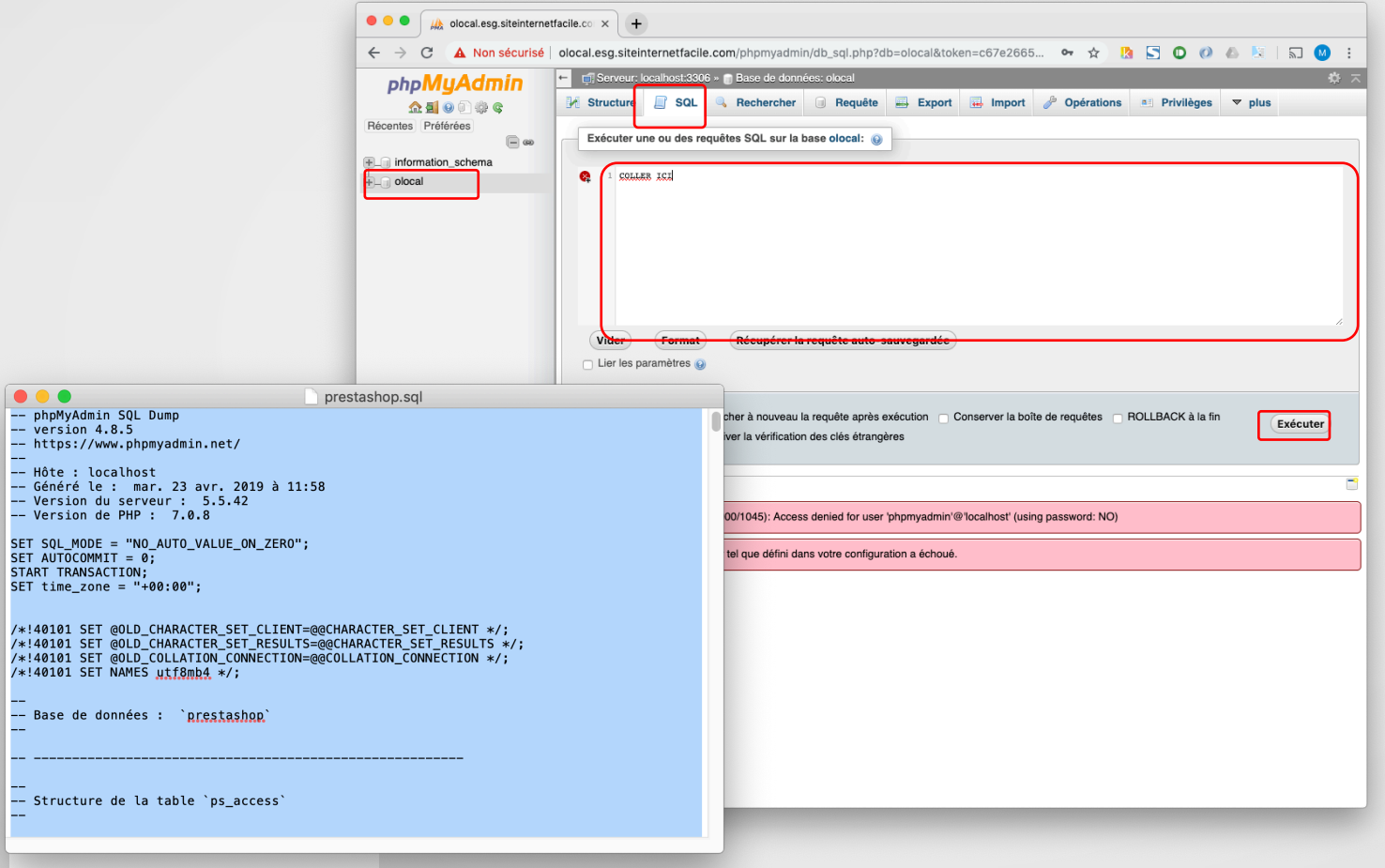

#### MODIFIER L'URL DU SITE

### **MODIFIER L'URL DU SITE**

- Il faut modifier l'url du site « localhost » (car nous ne sommes plus en local).
- Il faut indiquer l'url de votre nom de domaine, par ex : monsite.com

## MODIFIER L'URL DANS LA BASE DE DONNÉES

Chercher la table « ps\_shop\_url ».

| $\leftarrow  ightarrow \mathbf{C}$ ( $f A$ Non sécurisé | jmconcept.esg.siteinternetfacile.com/phpmyadmin/sql.php?server=1&db=j 🖙 🛧 🖪 🖸 🕖 📣 🕓   🗊 🙆                                                                                                    |  |  |  |  |  |
|---------------------------------------------------------|----------------------------------------------------------------------------------------------------|--|--|--|--|--|
| ohoMuAdmin                                              | ← ți Serveur: localhost:3306 » 🝵 Base de données: jmconcept » 🐻 Table: ps_shop_url                                                                                                    |  |  |  |  |  |
| A ∰ ❷ D ∰ ©<br>Récentes Préférées                       | I Afficher                                                                                                    |  |  |  |  |  |
| - @                                                     | ✓ Affichage des lignes 0 - 0 (total de 1, Traitement en 0.0001 secondes.)                                                                                                    |  |  |  |  |  |
| E information_schema                                    | SELECT * FROM `ps_shop_url`                                                                                                    |  |  |  |  |  |
| jmconcept                                               | Profilage [ Éditer en ligne ] [ Modifier ] [ Expliquer SQL ] [ Créer code source PHP ] [ Actualise     Tout afficher   Nombre de lignes : 25      Filtrer les lignes: Chercher dans cette tal: |  |  |  |  |  |
| Nouvelle table                                          |                                                                                                    |  |  |  |  |  |
| +/ ps_shop_group                                        |                                                                                                    |  |  |  |  |  |
| ps_shop_url                                             | + Options                                                                                                    |  |  |  |  |  |
|                                                         | ← → ♥ Id_snop_uni id_snop domain_ssi physicai_uni vintuai_uni main active                                                                                                    |  |  |  |  |  |
|                                                         | Tout afficher   Nombre de lignes : 25 	 Filtrer les lignes: Chercher dans cette tab                                                                                                    |  |  |  |  |  |
|                                                         | 🚔 Imprimer 📲 Copier dans le presse-papier 🚍 Export 📊 Afficher le graphique 🔣 Créer une vue                                                                                                    |  |  |  |  |  |
|                                                         |                                                                                                    |  |  |  |  |  |
|                                                         | mysqli_real_connect(): (HY000/1045): Access denied for user 'phpmyadmin'@'localhost' (using password: NO)                                                                                      |  |  |  |  |  |
|                                                         | mysqli_real_connect(): (HY000/1045): Access denied for user 'phpmyadmin'@'localhost' (using password: NO)                                                                                      |  |  |  |  |  |
|                                                         | mysqli_real_connect(): (HY000/1045): Access denied for user 'phpmyadmin'@'localhost' (using password: NO)      La connexion au controluser tel que défini dans votre configuration a échoué.   |  |  |  |  |  |
|                                                         | wysqli_real_connect(): (HY000/1045): Access denied for user 'phpmyadmin'@'localhost' (using password: NO)      La connexion au controluser tel que défini dans votre configuration a échoué.   |  |  |  |  |  |

## MODIFIER L'URL DANS LA BASE DE DONNÉES

Modifier l'url par défaut « localhost » dans la base de données par l'url de votre site internet.

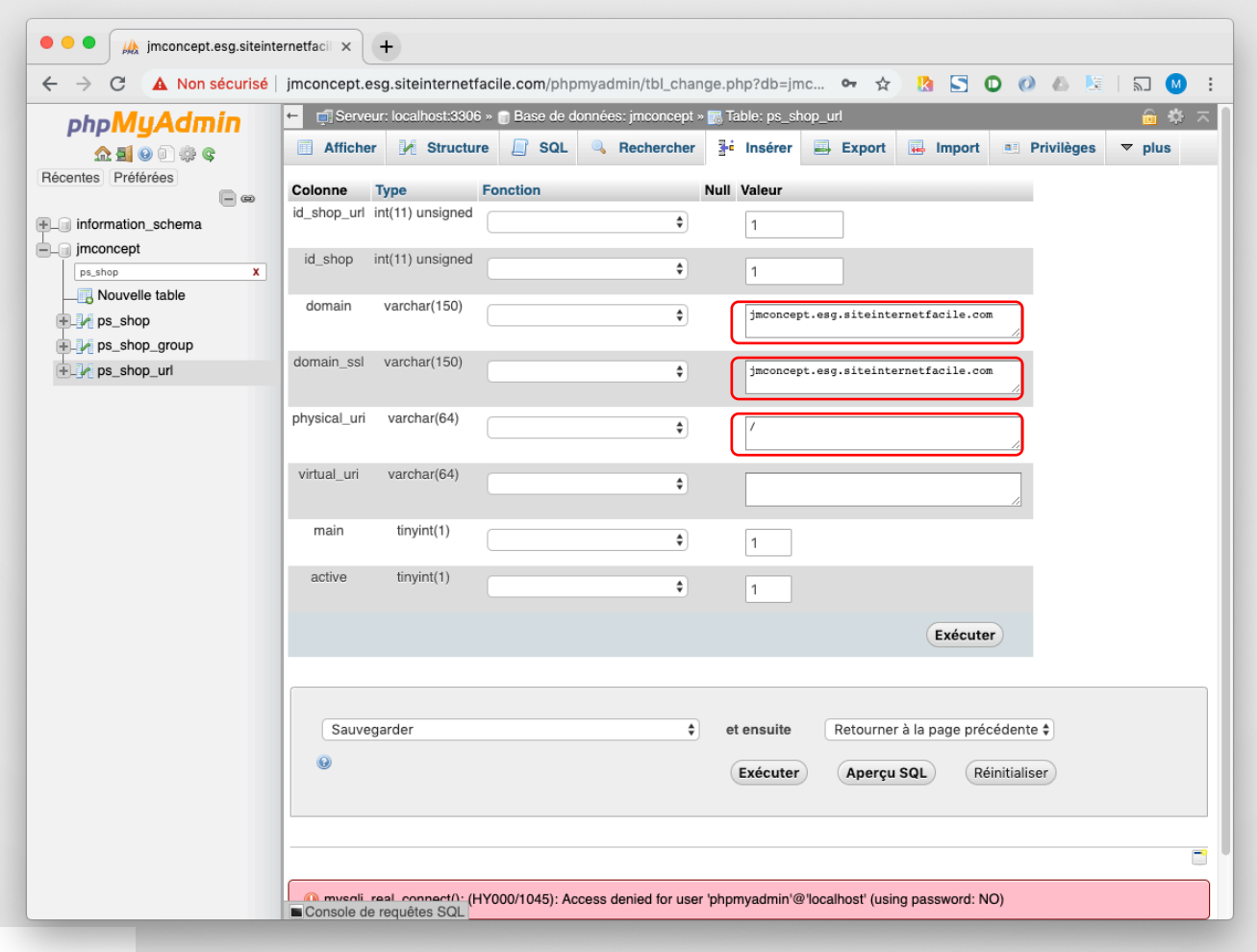

### **TESTEZ VOTRE SITE**

#### Erreur 500.

| Cette page ne fonctionne pas<br>Impossible de traiter cette demande via jmconcept.esg.siteinternetfacile.com à<br>l'heure actuelle.<br>HTTP ERROR 500<br>Actualise  |  |
|----------------------------------------------------------------------------------------------------|--|
| Cette page ne fonctionne pas         Impossible de traiter cette demande via jmconcept.esg.siteinternetfacile.com à l'heure actuelle.         HTTP ERROR 500        |  |
| Cette page ne fonctionne pas         Impossible de traiter cette demande via jmconcept.esg.siteinternetfacile.com à l'heure actuelle.         HTTP ERROR 500        |  |
| Cette page ne fonctionne pas         Impossible de traiter cette demande via jmconcept.esg.siteInternetfacIle.com à l'heure actuelle.         אדדף ERROR 500        |  |
| Cette page ne fonctionne pas         Impossible de traiter cette demande via jmconcept.esg.siteinternetfacile.com à l'heure actuelle.         HTTP ERROR 500        |  |
| Cette page ne fonctionne pas<br>Impossible de traiter cette demande via jmconcept.esg.siteInternetfacile.com à<br>l'heure actuelle.<br>HTTP ERROR 500<br>Actualiser |  |
| Cette page ne fonctionne pas         Impossible de traiter cette demande via jmconcept.esg.siteinternetfacile.com à l'heure actuelle.         אדדף בתרסת 500        |  |
| Cette page ne fonctionne pas<br>Impossible de traiter cette demande via jmconcept.esg.siteInternetfacile.com à<br>l'heure actuelle.<br>HTTP ERROR 500               |  |
| Impossible de traiter cette demande via <b>jmconcept.esg.siteInternetfacile.com</b> à<br>l'heure actuelle.<br>HTTP ERROR 500                                        |  |
| HTTP ERROR 500                                                                                                    |  |
| Actualiser                                                                                                    |  |
| Actualiser                                                                                                    |  |
|                                                                                                    |  |
|                                                                                                    |  |
|                                                                                                    |  |
|                                                                                                    |  |
|                                                                                                    |  |
|                                                                                                    |  |
|                                                                                                    |  |
|                                                                                                    |  |
|                                                                                                    |  |
|                                                                                                    |  |
|                                                                                                    |  |
|                                                                                                    |  |
|                                                                                                    |  |
|                                                                                                    |  |

#### ACTIVER LES ERREURS

### **ACTIVER LES ERREURS**

Récupérez le fichier suivant par FTP
 /config/defines.inc.php
 Ligne 29 activez les erreurs : true.

|                   | • defines.inc.php (jmconcept) — Brackets                                                                                                    |
|-------------------|----------------------------------------------------------------------------------------------------|
|                   | * 🖂 1 php</th                                                                                                    |
| • defines.inc.php | 2 7 /**<br>3 * 2007-2018 PrestaShop<br>4 *                                                                                                    |
|                   | 5 * NOTICE OF LICENSE<br>6 *<br>7 * This source file is subject to the Open Software License (OSL 3.0)<br>8 + that is hundled with this package in the file LICENSE tot                                                                                                    |
| defines.inc.php   | <pre>8 * that is bundled with this package in the file LICENSE.txt.<br/>9 * It is also available through the world-wide-web at this UR1;<br/>10 * https://opensource.org/licenses/OSL-3.0<br/>11 * ft you did not receive a copy of the license and are unable to<br/>12 * obtain it through the world-wide-web, please send an email<br/>13 * to license@prestashop.com so we can send you a copy immediately.<br/>14 *<br/>15 * DISCLAIMER<br/>16 *<br/>17 * Do not edit or add to this file if you wish to upgrade PrestaShop to newer<br/>18 * versions in the future. If you wish to customize PrestaShop for your<br/>19 * needs please refer to http://www.prestashop.com for more information.<br/>21 * @author PrestaShop SA <contact@prestashop.com><br/>22 @detined'_PS_MODE_DEV_'))<br/>23 fileense https://opensource.org/licenses/OSL-3.0 Open Software License (OSL 3.0)<br/>24 * international Registered Trademark &amp; Property of PrestaShop SA<br/>25 */<br/>26<br/>27 /* Debug only */<br/>28 * if (lidefined('_PS_MODE_DEV_')) {<br/>29 define('_PS_MODE_DEV_')) {<br/>30 }<br/>31 /* Compatibility warning */<br/>32 define('_PS_MODE_DEV_')) {<br/>33 if (PS_MODE_DEV) == true) {<br/>34 define('_PS_MODE_DEV_')) {<br/>35 define('_PS_MODE_DEV_');<br/>36 define('_PS_MODE_DEV_');<br/>37 if define('_PS_DEBUG_SQL_', false);<br/>38 defini_set('display_errors', 'off');<br/>39 define('_PS_DEBUG_SQL_', false);<br/>31 define('_PS_DEBUG_SQL_', false);<br/>32 define('_PS_DEBUG_SQL_', false);<br/>33 define('_PS_DEBUG_SQL_', false);<br/>34 define('_PS_DEBUG_SQL_', false);<br/>35 define('_PS_DEBUG_SQL_', false);<br/>36 define('_PS_DEBUG_SQL_', false);<br/>37 define('_PS_DEBUG_SQL_', false);<br/>37 define('_PS_DEBUG_SQL_', false);<br/>37 define('_PS_DEBUG_SQL_', false);<br/>37 }<br/>37 }<br/>37 define('_PS_DEBUG_SQL_', false);<br/>38 define('_PS_DEBUG_SQL_', false);<br/>39 }<br/>30 }<br/>30 }<br/>30 }<br/>30 }<br/>30 }<br/>30 }<br/>30 }<br/>30</contact@prestashop.com></pre> |
|                   | <pre>42 define('_PS_DEBUG_PROFILING_', false);</pre>                                                                                                    |
|                   | Ligne 29, colonne 29 – 4 colonnes sélectionnées – 201 lignes Espaces : 4 Espaces : 4                                                                                                    |

## **TESTEZ À NOUVEAU VOTRE SITE**

#### Les erreurs s'affichent; on constate que cela concerne le dossier /var.

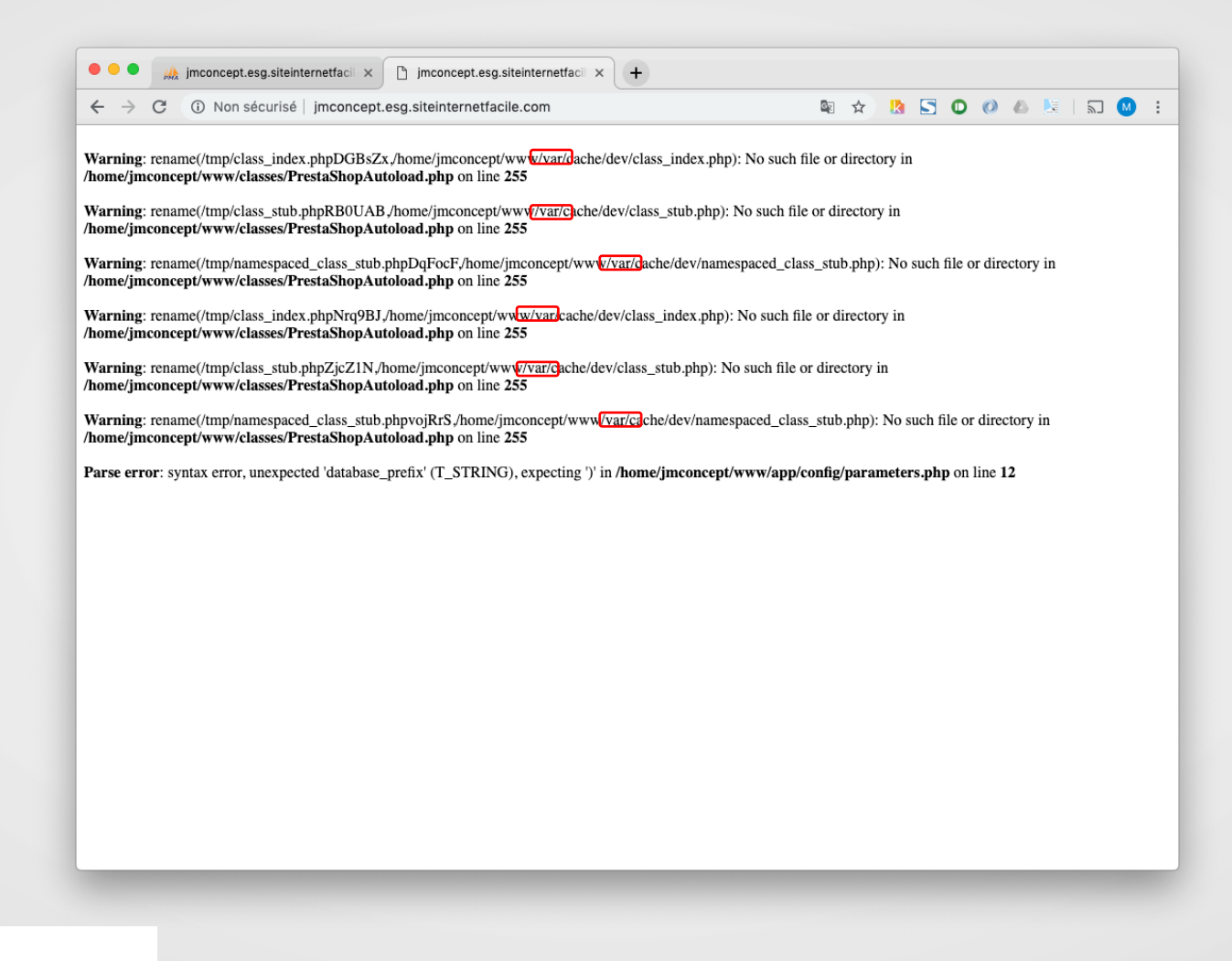

#### SUPPRIMER LE DOSSIER /VAR

### SUPPRIMER LE DOSSIER /VAR

Suite à l'affichage des erreurs, on a constaté que les erreurs sont dans dossier /var.

### **RENOMMER LE DOSSIER /VAR**

- Dans le FTP:
  - On renomme le dossier /var en /var.old (pour le conserver au cas ou).
  - On crée un nouveau dossier /var et on lui donne les droits 777 récursif dans les sous-dossiers.

|                                                                                | Mo                                                                                                    | dification des a           | attributs du fichier |                 |                |
|--------------------------------------------------------------------------------|----------------------------------------------------------------------------------------------------|----------------------------|----------------------|-----------------|----------------|
| Site distant : /www<br>prestastrop_1.7.4.2<br>www<br>2 admin963gckwrr<br>2 are | Sélectio<br>nnez<br>les<br>nouvea<br>ux                                                                      |                            |                      | F               |                |
| app                                                                            | attribut                                                                                                    |                            |                      | a madification  | Ducito allo co |
| Nom de fichier                                                                 | spour                                                                                                    |                            |                      | e modification  | Droits d'acc   |
| themes                                                                         | dossier                                                                                                    |                            |                      | 1019 10:12:09   | ficampe (0     |
| tools                                                                          | "var".                                                                                                    | "var".                     |                      |                 | ficampe (0     |
| translations                                                                   | Permissions of                                                                                               | lu propriétaire            |                      | 1019 13:47:27   | ficampe (0     |
| upload                                                                         |                                                                                                    |                            |                      | 1019 13:35:52   | ficampe (0     |
| 🍯 var<br>📁 var.old                                                             | 🗹 Lire                                                                                                    | 🗹 Écrire                   | 🗹 Exécuter           |                 |                |
| 📁 vendor                                                                       | Permissions of                                                                                               | le groupe                  |                      | 1019 13:34:39   | flcdmpe (0     |
| 📁 webservice                                                                   |                                                                                                    |                            | 1019 13:35:12        | flcdmpe (0      |                |
| INSTALL.txt                                                                    | 🗹 Lire                                                                                                    | 🗹 Écrire                   | 🗹 Exécuter           | 1019 13:35:17   | adfrw (064     |
| Install_PrestaShop.html                                                        |                                                                                                    |                            |                      | 1018 18:49:32   | adfrw (066     |
| LICENSES                                                                       | Permissions p                                                                                                | oubliques                  |                      | 1019 13:35:17   | adfrw (064     |
| autoload.php                                                                   |                                                                                                    | ✓ Lire ✓ Écrire ✓ Exécuter | 1019 13:33:15        | adfrw (064      |                |
| composer.lock                                                                  |                                                                                                    |                            | 1019 13:33:12        | adfrw (064      |                |
| docker-compose.yml                                                             | Valour pumór                                                                                                 | /alour pumórique : 777     | 1019 13:33:15        | adfrw (064      |                |
| error500.html                                                                  | valeur numer                                                                                                 |                            |                      | 1019 13:33:15   | adfrw (064     |
| images.inc.php                                                                 | Vous pouvez appliquer un x sous n'impo<br>quelle position pour conserver les permi<br>initiales des fichiers |                            |                      | s 2019 13:35:17 | adfrw (064     |
| Sélection de 1 dossier.                                                        | Récursion                                                                                                    | dane las sous              | dossiers             |                 |                |
|                                                                                | Appliquer à tous les fichiers et dossiers                                                                    |                            |                      |                 |                |
|                                                                                | Appliquer a tous les tichiers et dossiers                                                                    |                            |                      |                 |                |
|                                                                                |                                                                                                    |                            |                      |                 |                |
|                                                                                | Abbildo                                                                                                    |                            | nuler                |                 |                |

### **AFFICHAGE DE LA BOUTIQUE**

- La boutique doit fonctionner !
  - Sauf l'accès aux autres pages, car le mode rewrite (réécriture des urls est activé par défaut, il faut le désactiver par l'administration).

#### CONNEXION À L'ADMINISTRATION

## **CONNEXION À L'ADMINISTRATION**

#### La boutique doit fonctionner !

Sauf l'accès aux autres pages, car le mode rewrite (réécriture des urls est activé par défaut, il faut le désactiver par l'administration).

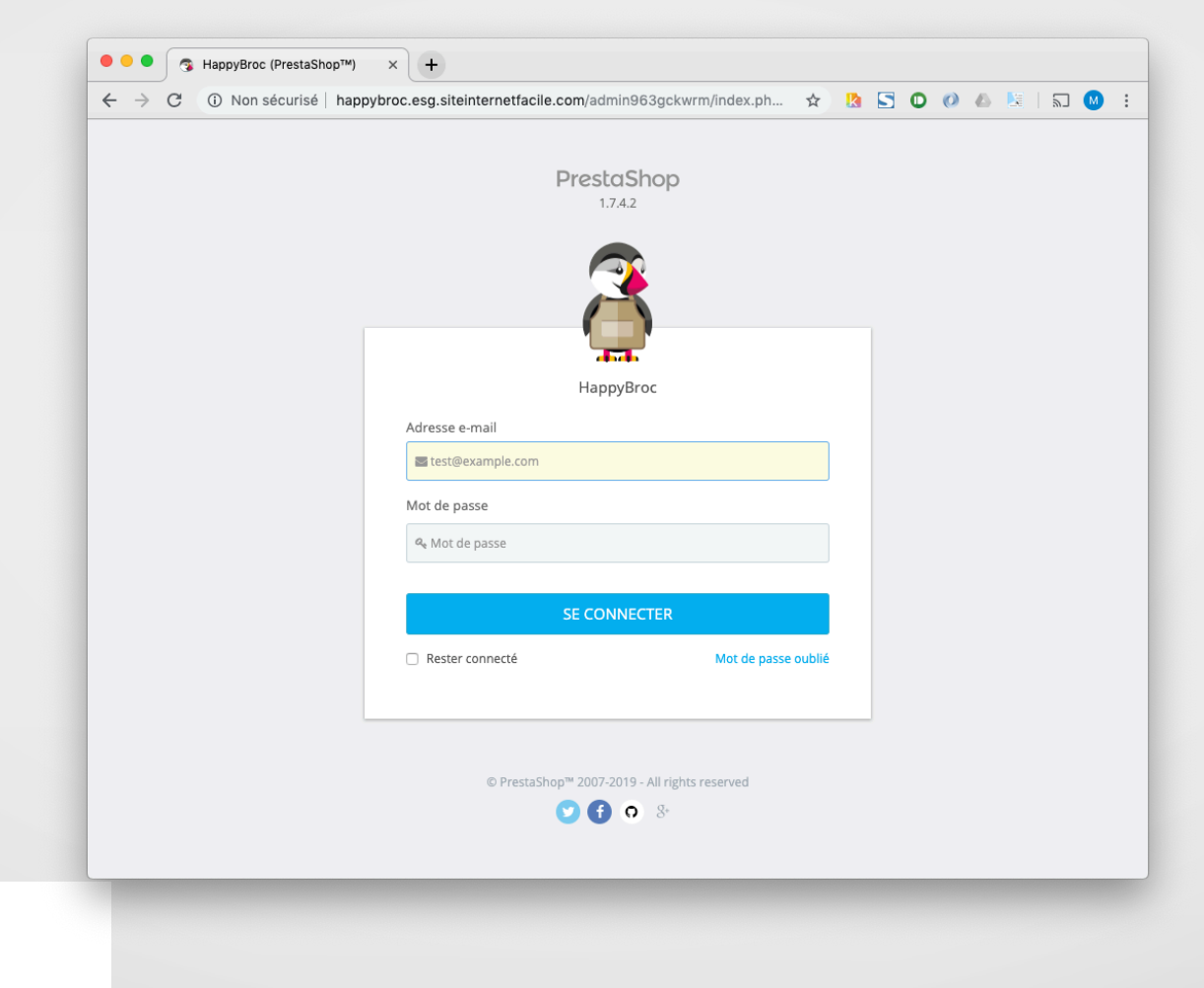

#### DÉSACTIVATION DU MODE REWRITE

# DÉSACTIVATION DU MODE REWRITE

#### Aller dans Paramètres de la boutique > SEO & URL

Configuration des url

| SEO & URL + HappyBroc x +                         |                                                                                                    |                                           |  |  |  |
|---------------------------------------------------|----------------------------------------------------------------------------------------------------|-------------------------------------------|--|--|--|
| $\leftrightarrow$ $\rightarrow$ C $\odot$ Non séc | urisé happybroc.esg.siteinternetfacile.com/admin963gckwrm/index.php?controller=AdminMeta&token=34cfe1dd73ad783199da97bb54cf4616                                      | 🖈 🖪 🖸 🖉 📣 🖳 🖬 🔞 🗄                         |  |  |  |
| 🗿 PrestaShop 🗤                                    | sz Accès rapide • Q Rechercher                                                                                                    | 🗰 Mode debug 🧿 Voir ma boutique 🋕 😝       |  |  |  |
| «                                                 | Trafic et SEO / SEO & URL                                                                                                    |                                           |  |  |  |
| Tableau de bord                                   | SEO & URL                                                                                                    | <b>O M- O</b>                             |  |  |  |
|                                                   |                                                                                                    | Ajouter une page modules recommandes Alde |  |  |  |
| VENDRE                                            | SEO & URL Moteurs de recherche Affiliés                                                                                                    |                                           |  |  |  |
| 🔂 Commandes                                       | 39 module-ps_wirepayment-payment                                                                                                    | de Modifier 👻                             |  |  |  |
| . Catalogue                                       | 40 module-ps_wirepayment-validation                                                                                                    | & Modifier 👻                              |  |  |  |
| Clients                                           | 41 module-cronjobs-callback                                                                                                    | & Modifier 👻                              |  |  |  |
| 🖻 SAV                                             |                                                                                                    |                                           |  |  |  |
| 1. Statistiques                                   | Actions groupees A Antichage 50 / 2.5 resultat(5)                                                                                                    |                                           |  |  |  |
|                                                   |                                                                                                    |                                           |  |  |  |
| PERSONNALISER                                     | Q CUNHQURATION DES URL                                                                                                    |                                           |  |  |  |
| Modules                                           | Avant de pouvoir utiliser cet outil, vous devez :1) Créez un fichier. htaccess vide à la racine de votre site.2) Donnez-lui les permissions d'écriture (CHMOD 666 su | ir un système Unix).                      |  |  |  |
| Apparence                                         |                                                                                                    |                                           |  |  |  |
| Diement                                           | URL simplifiée OUI NON                                                                                                    |                                           |  |  |  |
| International                                     | URL accentuées OUI NON                                                                                                    |                                           |  |  |  |
| Ŭ                                                 | Rediriger vers l'URL canonique 302 Déplacé Temporairement (recomma \$                                                                                                |                                           |  |  |  |
| CONFIGURER                                        |                                                                                                    |                                           |  |  |  |
| 🔅 Paramètres de la 🛛 🔿                            |                                                                                                    | Encointer                                 |  |  |  |
| boutique                                          |                                                                                                    | Enregistier                               |  |  |  |
| Paramètres généraux<br>Commandes                  | ©© URL DE LA BOUTIQUE                                                                                                    |                                           |  |  |  |
| Lancez votre boutique ! 89                        | 2 Vous pouvez changer ici FURL de votre boutique. Si vous migrez votre boutique vers une nouvelle URL, veuillez penser à changer les valeurs ci-dessous.             |                                           |  |  |  |
| REPRENDRE                                         | Domaine de la boutique happybroc.esg.siteinternetfacile.com                                                                                                    |                                           |  |  |  |
|                                                   | Domaine SSL happybroc.esg.siteinternetfacile.com                                                                                                    |                                           |  |  |  |

# DÉSACTIVATION DU MODE REWRITE

- Avant de pouvoir utiliser cet outil, vous devez :
  - 1. Créez un fichier .htaccess vide à la racine de votre site.
  - 2. Donnez-lui les permissions d'écriture par FTP (666).

| 🗧 🔍 🔵 🕱 SEO & URL • Hap          | pyBroc × +                                                                                                    |                                           |
|----------------------------------|----------------------------------------------------------------------------------------------------|-------------------------------------------|
| ← → C ③ Non sécur                | isé happybroc.esg.siteinternetfacile.com/admin963gckwrm/index.php?controller=AdminMeta&token=34cfe1dd73ad783199da97bb54cf4616                                     | 🖈 🖪 🖸 🗱 🚨 🛛 🕄 i                           |
| S PrestaShop 1.74.2              | Accès rapide  Q. Rechercher                                                                                                    | 🗯 Mode debug 🧿 Voir ma boutique 🋕 (       |
| «                                | Trafic et SEO / SEO & URL                                                                                                    |                                           |
| ✓ Tableau de bord                | SEO & URL                                                                                                    | Ajouter une page Modules recommandés Aide |
|                                  | SEO & URL Moteurs de recherche Affiliés                                                                                                    |                                           |
| Commandes                        | 39 module-ps_wirepayment-payment                                                                                                    | 🖋 Modifier 🔻                              |
|                                  | 40 module-ps_wirepayment-validation                                                                                                    | & Modifier 👻                              |
| Clients                          | 41 module-cronjobs-callback                                                                                                    | & Modifier 👻                              |
| 🖻 SAV                            | Attions manufas                                                                                                    |                                           |
| ıl. Statistiques                 | Actions groupees A                                                                                                    |                                           |
| PERSONNALISER                    | ©CONFIGURATION DES URL                                                                                                    |                                           |
| 🔅 Modules                        | Avant de nouvnir utiliser cet nutil vous devez 1) Créez un fichier htacress vide à la racine de votre site 2) Donnez-Jui les nermissions d'érriture (CHMOD 666 su | r un système Unix)                        |
| Apparence                        |                                                                                                    |                                           |
| Livraison                        | URL simplifiée OUI NON                                                                                                    |                                           |
| Paiement                         | URL accentuées OUI NON                                                                                                    |                                           |
| international                    | Rediriger vers l'URL canonique 302 Déplacé Temporairement (recomma \$                                                                                             |                                           |
| CONFIGURER                       |                                                                                                    |                                           |
| Paramètres de la ^<br>boutique   |                                                                                                    | Enregistrer                               |
| Paramètres généraux<br>Commandes | ¢© URL DE LA BOUTIQUE                                                                                                    |                                           |
| Lancez votre boutique ! 89       | Vous pouvez changer ici IURL de votre boutique. Si vous migrez votre boutique vers une nouvelle URL, veuillez penser à changer les valeurs ci-dessous.            |                                           |
| REPRENDRE<br>Quitter le tutoriel | Domaine de la boutique happybroc.esg.siteinternetfacile.com                                                                                                    |                                           |
|                                  | Domaine SSL happybroc.esg.siteinternetfacile.com                                                                                                    |                                           |

# DÉSACTIVATION DU MODE REWRITE

- Il faut ensuite réactualiser la page d'accueil de votre site web, par exemple: monsite.com
- Réactualiser l'administration et vérifier que les paramètres URL Simplifiés et URL accentués sont à NON.